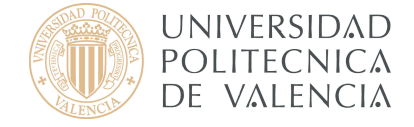

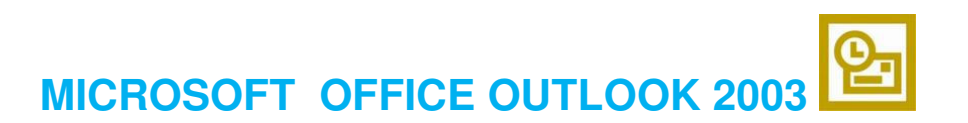

## Configuración de cuentas con Microsoft Exchange

Servidor de Microsoft Exchange: servicio de correo electrónico basado en Microsoft Exchange y cuyas características más importantes son agenda, convocatoria de reuniones y sincronización con PDAs.

Servidor de Microsoft Exchange desde la UPV

Para configurar una cuenta de <u>Microsoft Exchange</u> tiene que salir de Outlook e ir a inicio, Configuración, Panel de Control. (**Figura 1**)

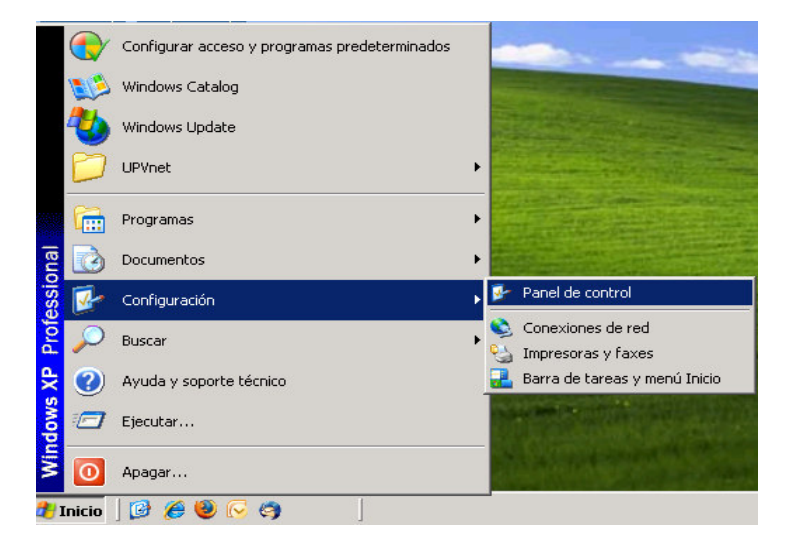

Figura 1

Una vez situado en el Panel de Control, pulse en **Correo** como se muestra a continuación (**Figura 2**)

| 😼 Panel de o                | ontrol                        |                                     |                        |                         |                         |                      |                              |                               |                                                                                                    | _ 🗆 × |
|-----------------------------|-------------------------------|-------------------------------------|------------------------|-------------------------|-------------------------|----------------------|------------------------------|-------------------------------|----------------------------------------------------------------------------------------------------|-------|
| Archivo Ed                  | ición Ver F                   | avoritos Herra                      | amientas Ayu           | uda                     |                         |                      |                              |                               |                                                                                                    |       |
| 🕝 Atrás 🔹                   | 🕞 - 🍺                         | Disqueo                             | da 🛛 🌔 Carp            | etas 🛛 🖾 🔅              | b 🗙 🖌                   | )                    |                              |                               |                                                                                                    |       |
| Dirección 🚱                 | Panel de contro               | bl                                  |                        |                         |                         |                      |                              |                               | -                                                                                                    | 🗲 Ir  |
| -                           | ()                            | Ń                                   | 6                      |                         | ۲                       | 2                    | <u> </u>                     | 3))<br>(1)                    |                                                                                                    | )     |
| Actualizacio<br>automáticas | Administrador<br>de sonido HD | Agregar<br>hardware                 | Agregar o<br>quitar p  | Barra de<br>tareas y me | Centro de<br>seguridad  | Conexiones de<br>red | Configuración<br>regional y  | Configurar red<br>inalámbrica | Correo                                                                                                    | J     |
| <u> 8</u>                   | Solution                      | Ø,                                  | <b>S</b>               | P                       | 6                       | d                    | -                            |                               | series and the series of the series of the s |       |
| Cuentas de<br>usuario       | Dispositivos de<br>juego      | e Dispositivos de<br>sonido y audio | Escáneres y<br>cámaras | Fecha y hora            | Firewall de<br>Windows  | Fuentes              | Herramientas<br>administrati | Impresoras y<br>faxes         | Java                                                                                                    |       |
| Õ                           | Ġ,                            | N.                                  | دي ا                   | Providence              |                         | <u>s</u>             | 3                            | 1                             | 1                                                                                                    |       |
| Mouse                       | Opciones de<br>accesibilidad  | Opciones de<br>carpeta              | Opciones de<br>energía | Opciones de<br>Internet | Opciones de<br>teléfono | Pantalla             | Sistema                      | Tareas<br>programadas         | Teclado                                                                                                    |       |
| 2                           | 3                             |                                     |                        |                         |                         |                      |                              |                               |                                                                                                    |       |
| Voz                         | Windows<br>CardSpace          |                                     |                        |                         |                         |                      |                              |                               |                                                                                                    |       |
| I                           |                               |                                     |                        | Fig                     | jura 2                  | 2                    |                              |                               |                                                                                                    |       |

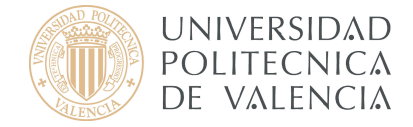

Para la Configuración de correo, presione en **Cuentas de correo electrónico** como se muestra en la **Figura 3**.

| Cuentas    | de correo electrónico                                                                                                    |                               |
|------------|----------------------------------------------------------------------------------------------------|-------------------------------|
|            | Configurar cuentas de correo electrónico y<br>directorios.                                                                 | Cuentas de correo electrónico |
| Archivos   | de datos                                                                                                    |                               |
| 03         | Cambiar la configuración de los archivos que<br>Outlook usa para almacenar mensajes de correo<br>electrónico y documentos. | Archivos de datos             |
| Perfiles - | Configurar varios perfiles de cuentas de correo<br>electrónico y archivos de datos. Normalmente,                           | Mostrar perfiles              |
|            | sólo se necesita uno.                                                                                                    |                               |
|            |                                                                                                    | Cerrar                        |

Figura 3

Se abrirá una nueva ventana como la Figura 4.

|                                |                      | 1                        | f                    | r                |                 |
|--------------------------------|----------------------|--------------------------|----------------------|------------------|-----------------|
| orreo electronico   Archivos d | e datos   Fuentes RS | S   Listas de SharePoint | :   Calendarios de I | nternet   Calend | darios <u>p</u> |
| Nuevo X Reparar                | Cambiar 🕑            | Establecer como pred     | eterminado 💢 Q       | uitar 🕈 🔸        |                 |
|                                |                      | 1.192                    |                      |                  |                 |
|                                |                      |                          |                      |                  |                 |
|                                |                      |                          |                      |                  |                 |
|                                |                      |                          |                      |                  |                 |
|                                |                      |                          |                      |                  |                 |
|                                |                      |                          |                      |                  |                 |
|                                |                      |                          |                      |                  |                 |
|                                |                      |                          |                      |                  |                 |
|                                |                      |                          |                      |                  |                 |
|                                |                      |                          |                      |                  |                 |
|                                |                      |                          |                      |                  | Cerr            |

Situados en la pestaña Correo electrónico haga clic en

🥁 Nuevo...

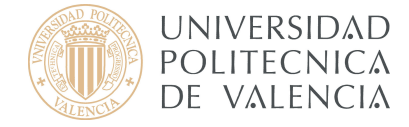

Ahora tiene que configurar su cuenta de forma manual para poder introducir la agenda en la que esta usted.

Marque la casilla indicada en la Figura 5 y pulse Siguiente.

| Agregar una nueva cuenta de corre              | o electrónico                                                                                           |                               | ×       |
|------------------------------------------------|----------------------------------------------------------------------------------------------------|-------------------------------|---------|
| Configuración automática de la                 | cuenta                                                                                                  |                               | ×       |
| Su nombre:<br>Dirección de correo electrónico: | Usuario Curso<br>Ejemplo: Yolanda Sánchez<br>curso@upvnet.upv.es                                        | 1                             |         |
| Contraseña:<br>Repita la contraseña:           | Ejemplo; yolanda@contoso,com<br>********<br>********<br>Escriba la contraseña proporcionada por su prov | veedor de servicios Internet. |         |
|                                                |                                                                                                    |                               |         |
| Configurar manualmente las opcior              | nes del servidor o tipos de servidores adicionales                                                      | Atrás <b>Siguiente </b> Ca    | ancelar |

Figura 5

Seleccione la opción de **Microsoft Exchange** como se muestra en la **Figura 6** y pulse **Siguiente**.

| Agregar una nueva cuenta de correo electrónico                                                              | ×                                              |
|----------------------------------------------------------------------------------------------------|------------------------------------------------|
| Elegir servicio de correo electrónico                                                                       | × × ×                                          |
| Correo electrónico de Internet<br>Conectar con su servidor POP, IMAP o HTTP para enviar y recibir mer       | nsajes de correo electrónico.                  |
| Microsoft Exchange<br>Conectar con Microsoft Exchange para tener acceso a su correo elec<br>de voz.         | trónico, calendario, contactos, faxes y correo |
| Conectar con un servidor del tipo mostrado a continuación. Servicio móvil de Outlook (Mensajería de texto). |                                                |
|                                                                                                    | < Atrás Siguiente > Cancelar                   |

Figura 6

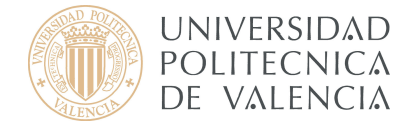

A continuación, introduzca el Servidor de Microsoft Exchange y el nombre de usuario (Figura 7).

| Agregar una nueva cuenta de corr                                              | eo electrónico                                              | ×                          |
|-------------------------------------------------------------------------------|-------------------------------------------------------------|----------------------------|
| Configuración de Microsoft Excl<br>Escriba la información requerida           | h <b>ange</b><br>para conectar con Microsoft Exchange.      | ×                          |
| Escriba el nombre de su servidor de M<br>información, póngase en contacto cor | licrosoft Exchange. Para obtener más<br>n el administrador. | _                          |
| Servidor de Microsoft Exchange:                                               | agenda.upv.es                                               |                            |
|                                                                               | 🔽 Usar modo de intercambio en caché                         |                            |
| Escriba el nombre del buzón configura<br>generalmente con su nombre de usua   | ido por el administrador. Dicho nombre coincide<br>rio.     |                            |
| Nombre de usuario:                                                            | Usuario_curso                                               | Comprobar nombre           |
|                                                                               |                                                             |                            |
|                                                                               |                                                             | Más configuraciones        |
|                                                                               | <                                                           | Atrás Siguiente > Cancelar |
|                                                                               | <b>F</b> !                                                  |                            |

Figura 7

A continuación tiene que comprobar que su nombre figura en la lista de direcciones para ello tiene que pulsar **Comprobar nombre**. Si el nombre y el servidor están escritos correctamente y el usuario se encuentra en la agenda, le aparecerán dichos campos subrayados, en caso contrario, es porque el usuario que ha proporcionado no está en la agenda. Luego pulse **Aceptar**.

Para terminar con la configuración de esta cuenta pulse Finalizar.

| Cuentas de correo electrónico |                                                                                                    | × |
|-------------------------------|----------------------------------------------------------------------------------------------------|---|
|                               | <b>iFelicidades!</b><br>Ha escrito correctamente toda la información necesaria para<br>configurar la cuenta.<br>Para cerrar el asistente, haga clic en Finalizar. |   |
|                               | < Atrás <b>Finalizar</b>                                                                                                    |   |

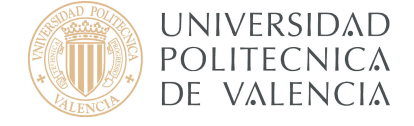

Para cerrar el Asistente pulse en la casilla Finalizar.

Para obtener información más actualizada puede consultar esta página:

http://www.upv.es/doc/email

## Servidor de Microsoft Exchange desde fuera de la UPV

Outlook establece con el servidor de correo una serie de conexiones que sólo es posible realizar en el ámbito de una red local y por lo tanto, no funcionan cuando se accede desde Internet. Ello no significa que no sea posible seguir utilizando Outlook fuera de la red de la UPV, existiendo par ello dos posibilidades:

- Realizar una conexión VPN antes de abrir Outlook (consultar la documentación en <u>http://infoacceso.upv.es</u> para ver cómo realizar conexiones VPN).
- Utilizar una característica denominada **Outlook en cualquier lugar**, que hace que Outlook se comunique con el servidor de correo utilizando el protocolo HTTP (web).

Para está última opción, es necesario editar las propiedades de la cuenta Exchange. Para ello vaya a **Herramientas > Configuración de la cuenta.** 

| <u>Archivo E</u> d | ción ⊻er <u>I</u> r | Her | ramientas                               | Acci <u>o</u> nes <u>?</u>      |         | -    |                          |
|--------------------|---------------------|-----|-----------------------------------------|---------------------------------|---------|------|--------------------------|
| <u>∭N</u> uevo →   |                     |     | Enviar <u>y</u> r                       | ecibir                          | •       | ₽E   | nviar y re <u>c</u> ibir |
| Correo             | Correo sin          |     | <u>B</u> uscar                          |                                 | •       |      |                          |
| Carpetas favo      | Organizado por:     |     | Libre <u>t</u> a de<br><u>R</u> eglas y | e direcciones Ctrl+l<br>alertas | Mayús+B | cima |                          |
| Correo :           |                     | ٦   | V <u>a</u> ciar car                     | rpeta "Elementos elimin         | ados"   |      |                          |
| Todas las carn     |                     |     | C <u>u</u> entas (                      | de correo electrónico           |         |      |                          |
| E 🧐 Buzón: /       |                     |     | Personali;<br>Opcio <u>n</u> es         | <u>z</u> ar                     |         |      |                          |

Figura 1

Si ya tiene creada una cuenta Exchange pulse en Ver o cambiar cuentas de correo electrónico existentes > Cambiar.

En caso de no tener una cuenta agregada pulse en **Agregar una nueva cuenta de correo electrónico > Servidor de Microsoft Exchange.** 

A continuación, escriba el nombre de **Microsoft Exchange Server** y escriba su nombre de usuario en el que tiene la cuenta Exchange. Al pulsar sobre **Comprobar nombre**, si el nombre le aparece subrayado, será que es correcta la información introducida.

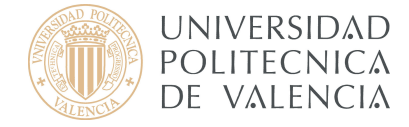

Se recomienda que la primera vez que cree la cuenta se haga en la UPV y **con intercambio de caché** ya que puede tardar demasiado con una conexión lenta.

| entas de correo electrónico                                        |                                                                  | 2                    |
|--------------------------------------------------------------------|------------------------------------------------------------------|----------------------|
| Configuración de Exchange<br>Escriba la información requ           | Server<br>erida para conectar con el servidor de Exchange.       | ×                    |
| Escriba el nombre de su equipo c<br>póngase en contacto con el adm | le Microsoft Exchange Server. Para más informació<br>inistrador. | n,                   |
| Microsoft Exchange Server:                                         | agenda.upvnet.upv.es                                             |                      |
|                                                                    | Usar modo de intercambio en caché                                |                      |
| Escriba el nombre del buzón conf                                   | igurado por el administrador. Dicho nombre coincid               | e                    |
| generalmente con su nombre de                                      | usuario.                                                         |                      |
| Nombre de usuario:                                                 | Usuario                                                          | Comprobar nombre     |
|                                                                    |                                                                  |                      |
|                                                                    |                                                                  |                      |
|                                                                    |                                                                  |                      |
|                                                                    |                                                                  |                      |
|                                                                    |                                                                  |                      |
|                                                                    |                                                                  | Más configuraciones  |
|                                                                    |                                                                  |                      |
|                                                                    |                                                                  |                      |
|                                                                    | < Atrás                                                          | Siguiente > Cancelar |
|                                                                    |                                                                  |                      |

Figura 2

Para configurar la cuenta pulse sobre Más configuraciones, y en el apartado Seguridad, marque la opción Preguntar siempre nombre de usuario y contraseña.

| onoral  | Ausenadas Seguri       | dad Capavián I (    | Forman remote ]       |          |
|---------|------------------------|---------------------|-----------------------|----------|
| -Cifrac |                        | CONEXION            |                       |          |
| Ci      | rar datos entre Micro  | soft Office Outlook | k y Microsoft Exchang | e Server |
| Identi  | ficación del usuario — |                     |                       |          |
| Pr      | eguntar siempre noml   | bre de usuario y co | ntraseña              |          |
| iegurid | ad de inicio de sesión | en red:             |                       |          |
| Autent  | icación de contraseña  | NTLM o Kerberos     |                       | _        |
|         |                        |                     |                       |          |
|         |                        |                     |                       |          |
|         |                        |                     |                       |          |
|         |                        |                     |                       |          |
|         |                        |                     |                       |          |
|         |                        |                     |                       |          |
|         |                        |                     |                       |          |
|         |                        |                     |                       |          |
|         |                        |                     |                       |          |
|         |                        |                     |                       |          |
|         |                        | Anaphan             | Consulue 1            |          |

Figura 3

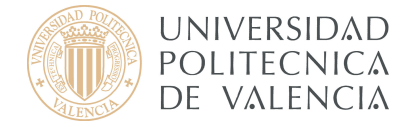

Ahora vaya al apartado de **Conexión**, y marque la casilla **Conectar con el buzón de Exchange utilizando HTTP** y pulse sobre

| eneral Avanzadas Seguridad Conexión Correo remoto Conexión<br>Conexión<br>Utilizar esta configuración al conectar con el servidor de Exchange para<br>trabajar sin conexión:<br>Conectar utilizando la red local (LAN)<br>Conectar utilizando la línea telefónica<br>Conectar utilizando Internet Explorer u otro marcador |
|----------------------------------------------------------------------------------------------------|
| Conexión<br>Utilizar esta configuración al conectar con el servidor de Exchange para<br>trabajar sin conexión:<br>Conectar utilizando la red local (LAN)<br>Conectar utilizando la línea telefónica<br>Conectar utilizando Internet Explorer u otro marcador                                                               |
| Utilizar esta configuración al conectar con el servidor de Exchange para<br>trabajar sin conexión:<br>Conectar utilizando la red local (LAN)<br>Conectar utilizando la línea telefónica<br>Conectar utilizando Internet Explorer u otro marcador                                                                           |
| <ul> <li>Conectar utilizando la red local (LAN)</li> <li>Conectar utilizando la línea telefónica</li> <li>Conectar utilizando Internet Explorer u otro marcador</li> </ul>                                                                                                    |
| <ul> <li>Conectar utilizando la línea telefónica</li> <li>Conectar utilizando Internet Explorer u otro marcador</li> </ul>                                                                                                    |
| C Conectar utilizando Internet Explorer u otro marcador                                                                                                    |
|                                                                                                    |
| Môdem<br>Utilizar la siguiente conexión de acceso directo a redes:                                                                                                    |
| Propiedades Agregar                                                                                                    |
| Exchange a través de Internet                                                                                                    |
| 🕑 Conectar con el buzón de Exchange utilizando HTTP                                                                                                    |
| Configuración de proxy de Exchange                                                                                                    |
|                                                                                                    |
| Aceptar Cancelar Aplicar                                                                                                    |

Figura 4

Una vez dentro de la Configuración de Proxy de Exchange, tendrá que introducir la dirección URL <u>https://agenda.upv.es</u> y marcar la casilla **En redes lentas, conectar utilizando HTTP primero y después conectar utilizando TCP/IP**. Compruebe que la **Autentificación** sea **básica** tal como indicamos.

| ccione el protocolo y el metodo de comprobación de la iden<br>e qué opciones seleccionar, póngase en contacto con el adi<br>nfiguración de conexión<br>lizar esta dirección URL para conectar con el servidor proxy | itidad que desea utilizar. Si no<br>ministrador de Exchange Serve |
|----------------------------------------------------------------------------------------------------|-------------------------------------------------------------------|
| nfiguración de conexión<br>lizar esta dirección URL para conectar con el servidor proxy                                                                                                    |                                                                   |
| lizar esta dirección URL para conectar con el servidor proxy                                                                                                    |                                                                   |
| medi osta anoccion one para conoccar con or ser nasi proxy                                                                                                    | / para Exchange:                                                  |
| cps:// agenda.upv.es                                                                                                    | , para antinangon                                                 |
|                                                                                                    |                                                                   |
| Conectar utilizando sólo <u>5</u> 5L                                                                                                    |                                                                   |
| 🔲 Autenticar mutuamente la sesión al conectar con SSL                                                                                                    |                                                                   |
| Nombre principal del servidor proxy:                                                                                                    |                                                                   |
|                                                                                                    |                                                                   |
|                                                                                                    |                                                                   |
| En redes rápidas, conectar utilizando <u>H</u> TTP primero y desp                                                                                                    | oués conectar utilizando TCP/II                                   |
| En redes lentas, conectar utilizando HTTP primero y despu                                                                                                    | ués conectar utilizando TCP/IP                                    |
|                                                                                                    |                                                                   |
| nfiguración de autenticación proxy                                                                                                    |                                                                   |
| ilizar esta autenticación al conectar con el ceruidor proyu pa                                                                                                    | ara Exchange:                                                     |
| inzar esta guteriutation ai conectar con el servidor proxy po                                                                                                    |                                                                   |

Figura 5

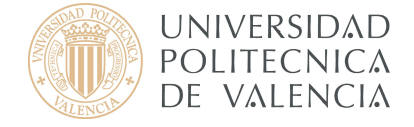

Para finalizar con la configuración pulse Aceptar > Aceptar > Siguiente.

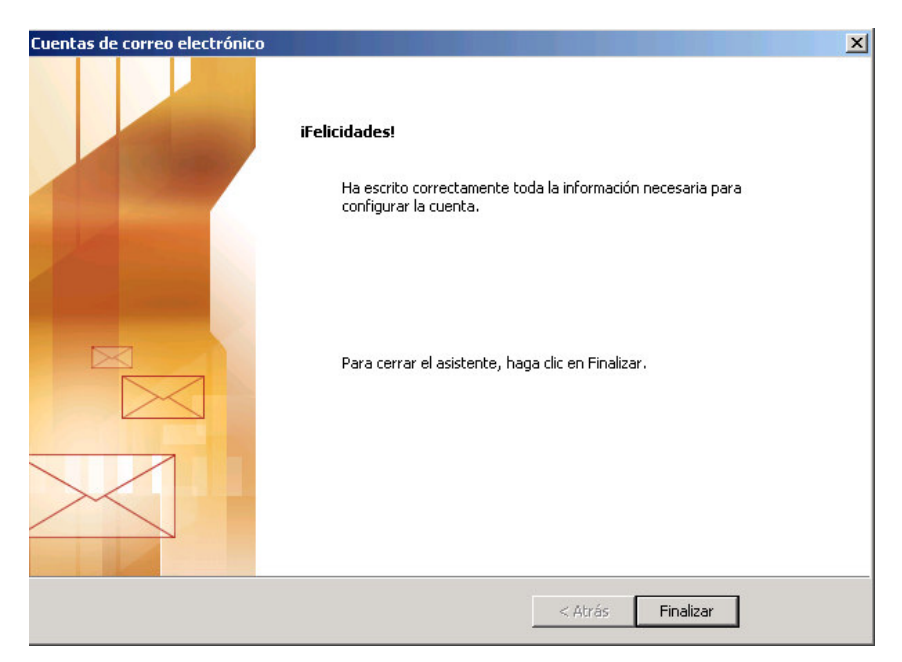

Para cerrar el Asistente pulse en la casilla Finalizar.

Para obtener información más actualizada puede consultar esta página:

http://www.upv.es/doc/email